#### **Pre-Submittal Meeting**

#### CITY OF PHOENIX REQUEST FOR QUALIFICATIONS

#### GLENDALE METERING STATION – GL02 RELOCATION ENGINEERING SERVICES WS85230047

PROCUREPHX PRODUCT CATEGORY CODE 925000000 RFx 6000001480

October 16, 2023

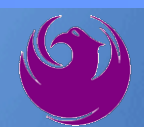

#### **Welcome and Introductions**

Liz Blakley, Contracts Specialist Office of the City Engineer elizabeth.blakley@phoenix.gov

(602) 495-3654

Project PM: Cindy Smith P.E. Water Services Department

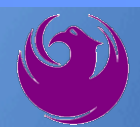

#### **Agenda**

- Meeting Overview
- Vendor Registration
- Project Description & Scope of Work
- Statement of Qualifications Evaluation Criteria
- Statement of Qualifications Submittal Requirements
- ProcurePHX and RFx Electronic Submittal
- Important Dates: Selection Schedule
- Questions?

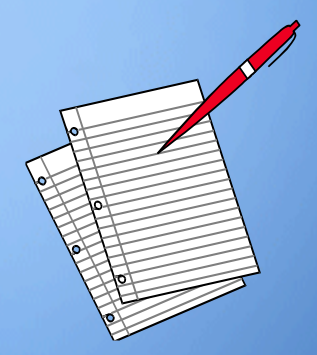

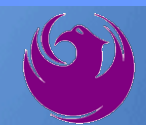

### **Meeting Overview**

- **Sign-in please**
- Sign-in sheet and PowerPoint will be posted City of Phoenix's ProcurePHX system (RFx: 6000001480): <a href="https://eprocurement.phoenix.gov/irj/portal">https://eprocurement.phoenix.gov/irj/portal</a>
  - And on Procurement's website:

https://www.phoenix.gov/streets/procurement-opportunities

It is your responsibility as an RFQ holder to determine, prior to submittal, if any Notifications have been issued

Please hold questions until Q&A period

This is the **ONLY** opportunity to discuss this project with City staff

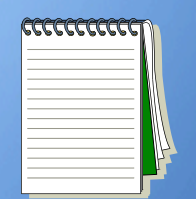

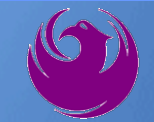

#### **Vendor Registration**

 All Firms MUST Be Registered in the Vendor Management System PRIOR TO SUBMITTING A PROPOSAL

New Firms – After registering, the City will send an e-mail with a vendor <u>number</u> approx. 2 days

NEW: NEW: Information on how to register with the City is available at:

https://www.phoenix.gov/finance/vendorsreg

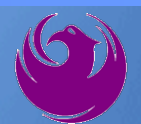

#### **Project Description**

#### Relocate GL02 Metering Station further south

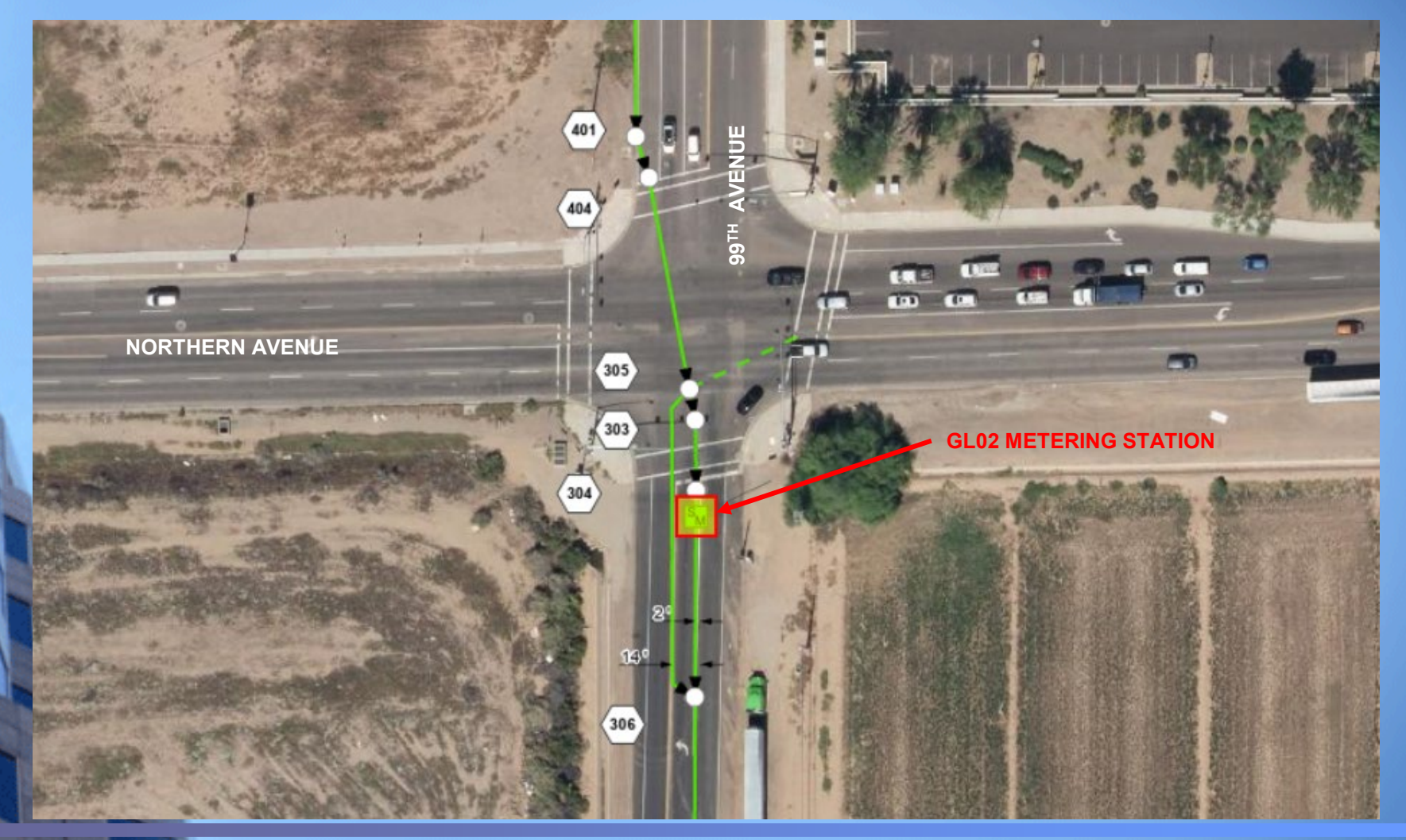

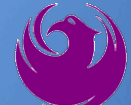

#### **Scope of Work**

- Design new metering station with safe access
  - Two laser meters
  - Remote Terminal Unit (RTU) and Service Entry Station (SES)
  - Radio antenna
  - Power and Uninterrupted Power Supply (UPS)
  - Programming
- Design new sampling vault with safe access
- Decommission existing metering station
- Potential to abandon existing bypass line
  - Contract may be amended to include CAI services

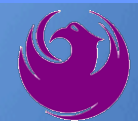

# **QUESTIONS?**

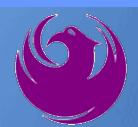

### **SOQ Criteria**

The selection of the Consultant will be based on the following qualifications:

- A. Design Experience of Prime Firm (150 points)
- B. CA&I Experience of Prime Firm (150 points)
- C. Design Experience of Key Personnel (125 points)
- D. CA&I Experience of Key Personnel (125 points)
- E. Project Understanding and Approach (300 points)
- F. Staffing Information (150 points)
- G. Reference Checks (21 points\*)
  - Provide responses in the order listed in the RFQ
    - Be complete, be concise

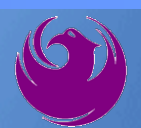

## **Statement of Qualifications Submittal**

- All Firms MUST be registered in the Vendor Management System to SUBMIT a Proposal
- If your firm is already registered with the City of Phoenix's ProcurePHX system, to login and access the electronic solicitation visit:

https://eprocurement.phoenix.gov/irj/portal

Product Category Code is: 925000000
 RFx Number is: 6000001480

The VENDOR NUMBER is to be included on the cover of the Statement Of Qualifications

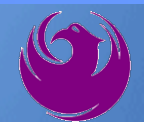

## Statement of Qualifications Submittal (Cont.)

Information Sheet (firm name, address, phone, contact info, email, signature of contact person, vendor number, project title & number, RFx number). Firm logo is optional. Category code not required on the Information Sheet. Do not include any additional information.

11

MAXIMUM pages permitted is: <u>10 pages</u>

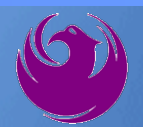

### Statement of Qualifications Submittal (cont.)

□ Each page side with criteria information will be counted.

- Pages that have photos, charts, and graphs will be counted toward maximum number of pages.
- Information Sheet, front and back covers, Table of Contents and tab dividers will NOT be counted toward the maximum page limit, UNLESS they include information that may be considered by the selection panel.

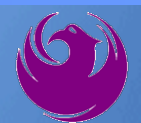

### Statement of Qualifications Submittal (cont.)

Submit Electronically via ProcurePHX System:

https://eprocurement.phoenix.gov/irj/portal

**SOQ due:** 

12:00pm Noon – Phoenix time Friday, October 27, 2023

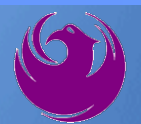

#### **Selection Process**

- Each SOQ will be evaluated according to the evaluation criteria in the RFQ
- Up to one consultant will be selected.
- Contract will be executed upon completion of negotiations of contract terms and City Council approval

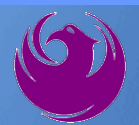

#### **Grounds for Disqualification**

- ✓ Failure to submit electronically through the ProcurePHX online portal by the due date and time.
- Violating "Contact with City Employees" policy.

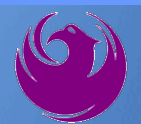

Log in to ProcurePHX portal:

https://eprocurement.ph oenix.gov/irj/portal

Select RFx and Auctions tab on the Ribbon

You will be taken to the RFx (Event) Landing Page

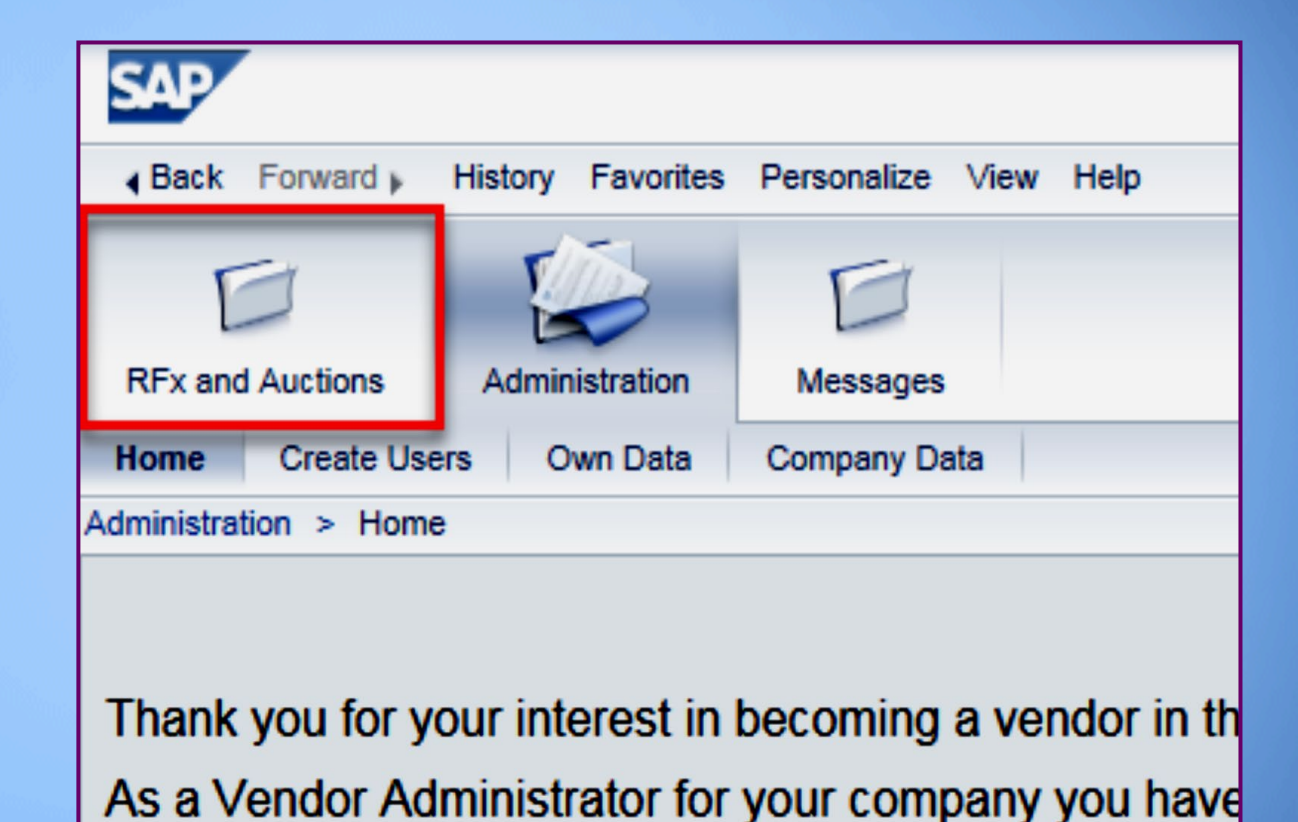

Click the **Refresh** Button on the RFx (Event) Landing Page to see the most current information

Find the solicitation you'd like to view from the list, by RFx (Event) Number.

| Į      |                                                                                                    | 3 1                     | D                                          |                      |            |  |  |  |  |  |
|--------|----------------------------------------------------------------------------------------------------|-------------------------|--------------------------------------------|----------------------|------------|--|--|--|--|--|
| RFx a  | RFx and Auctions Administration Messages                                                                       |                         |                                            |                      |            |  |  |  |  |  |
| Overvi | ew                                                                                                    |                         |                                            |                      |            |  |  |  |  |  |
| RFx    | and A                                                                                                    | Auctions > Overview > R | Fx and Auctions                            |                      |            |  |  |  |  |  |
|        |                                                                                                    |                         |                                            |                      |            |  |  |  |  |  |
|        | Act                                                                                                    | tive Queries            |                                            |                      |            |  |  |  |  |  |
|        | eRFxs All (7) Published (1) Ended (0) Completed (0)<br>eAuctions All (0) Published (0) Ended (0) Completed (0) |                         |                                            |                      |            |  |  |  |  |  |
|        | eR                                                                                                    | Fxs - All               |                                            |                      |            |  |  |  |  |  |
|        | Show Quick Criteria Maintenance                                                                                |                         |                                            |                      |            |  |  |  |  |  |
|        | Vi                                                                                                    | ew: [Standard View]     | Create Response   Display Event Display Re | sponse Print Preview | Refresh Ex |  |  |  |  |  |
|        | Event Number Event Description Event Type                                                                      |                         |                                            |                      |            |  |  |  |  |  |
|        |                                                                                                    | <u>6000000583</u>       | RFx for CIP                                | Published            |            |  |  |  |  |  |

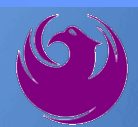

- The RFx (Event) Landing Page is also where you can find your saved RFx response.
- Locate the desired RFx (Event) Number, and scroll to the right. You will see your RFx response number shown as a hyperlink.
- Click on the hyperlink, a new window will pop up to allow you to edit your RFx response.

| Active Queries                                                                                                    |                                     |                              |                  |            |            |                 |  |  |  |
|----------------------------------------------------------------------------------------------------|-------------------------------------|------------------------------|------------------|------------|------------|-----------------|--|--|--|
| eRFxs       All (7)       Published (1)       Ended (0)       Completed (0)         eAuctions       All (0)       Published (0)       Ended (0)       Completed (0) |                                     |                              |                  |            |            |                 |  |  |  |
| eRFxs - All                                                                                                    |                                     |                              |                  |            |            |                 |  |  |  |
| Show Quick Criteria Maintenance                                                                                                    |                                     |                              |                  |            |            |                 |  |  |  |
| View: [Standard View]                                                                                                    | Create Response   Display Event Dis | play Response   Print Previe | w Refresh Export |            |            |                 |  |  |  |
| Event Number                                                                                                    | Event Description                   | Event Type                   | Event Status     | Start Date | End Date   | Response Number |  |  |  |
| 600000583                                                                                                    | PHX-19-R-ZCIP-63-000004-001         | RFx for CIP                  | Published        | 07/11/2018 | 07/11/2018 | 700000157       |  |  |  |
| 600000578                                                                                                    | PHX-19-R-ZCIP-84-000001             | RFx for CIP                  | Published        | 07/10/2018 | 07/11/2018 |                 |  |  |  |
| C0000000552 DUX 40 D Z0ID 03 0000000 DEv for CID Dublished 00000040 02000040                                                                                        |                                     |                              |                  |            |            |                 |  |  |  |

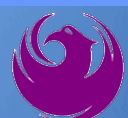

Click the gray box next to the RFx (Event) Number you'd like to view. Then,

#### Click Display Event

This will open a new window to view the selected RFx

*If you don't see the new window, check your pop-up blocker* 

| RFx and Auctions Administration                               | Messages                    |  |  |  |  |  |  |  |  |
|---------------------------------------------------------------|-----------------------------|--|--|--|--|--|--|--|--|
| Overview                                                      |                             |  |  |  |  |  |  |  |  |
| RFx and Auctions > Overview > R                               | Fx and Auctions             |  |  |  |  |  |  |  |  |
|                                                               |                             |  |  |  |  |  |  |  |  |
| Active Queries                                                |                             |  |  |  |  |  |  |  |  |
| eRFxs All (7) Published                                       | (1) Ended (0) Completed (0) |  |  |  |  |  |  |  |  |
| eAuctions All (0) Published (                                 | 0) Ended (0) Completed (0)  |  |  |  |  |  |  |  |  |
| eRFxs - All                                                   |                             |  |  |  |  |  |  |  |  |
| Show Quick Criteria Maintenance                               |                             |  |  |  |  |  |  |  |  |
| View: [Standard View] Create Response Display Event Display R |                             |  |  |  |  |  |  |  |  |
| Event Number                                                  | Event Description           |  |  |  |  |  |  |  |  |
| <u>500000583</u>                                              | PHX-19-R-ZCIP-63-000004-001 |  |  |  |  |  |  |  |  |
| 600000578                                                     | PHX-19-R-ZCIP-84-000001     |  |  |  |  |  |  |  |  |

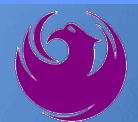

Update your **Participation Status** accordingly

Clicking Participate will allow you to get email notifications regarding your RFx Event, i.e. Notifications, New attachments.

Review **RFx Information** Tab for Start/Due dates/ Title of Solicitation

| Display RFx :                                                                                               |                                                         |  |  |  |  |  |  |  |
|----------------------------------------------------------------------------------------------------|---------------------------------------------------------|--|--|--|--|--|--|--|
| Print Preview   🚱   Close Participate Do Not Participate Tentative Create Response                          |                                                         |  |  |  |  |  |  |  |
| RFx Number 6000000583 Smart Number PHX-19-R-ZCIP-63-000004-001 RFX Statu<br>RFx Version Type Active Version |                                                         |  |  |  |  |  |  |  |
| RFX Information                                                                                             | Items Notes and Attachments                             |  |  |  |  |  |  |  |
| RFx Parameters Que                                                                                          | stions   Notes and Attachments   Table Extensions       |  |  |  |  |  |  |  |
|                                                                                                    |                                                         |  |  |  |  |  |  |  |
| Time Zone:                                                                                                  | MSTNO                                                   |  |  |  |  |  |  |  |
| * Start Date:                                                                                               | 07/11/2018 13:30:00                                     |  |  |  |  |  |  |  |
| * Submission Deadline:                                                                                      | 07/11/2018 14:00:00                                     |  |  |  |  |  |  |  |
| Opening Date:                                                                                               | 07/11/2018 14:00:00                                     |  |  |  |  |  |  |  |
| Currency:                                                                                                   | USD                                                     |  |  |  |  |  |  |  |
| * Title:                                                                                                    | SOILS AND MATERIALS TESTING ON-CALL SERVICES CALENDAR Y |  |  |  |  |  |  |  |

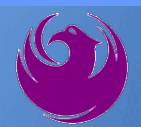

Click Create Response

Review **Items** Tab for RFQ Evaluation Category Yes/No questions

Review Notes and Attachments Tab for RFQ and Notifications

| Display RFx :                                                                                                    |                                                                                  |                        |                  |                         |  |  |  |  |
|----------------------------------------------------------------------------------------------------|----------------------------------------------------------------------------------|------------------------|------------------|-------------------------|--|--|--|--|
| Print Preview                                                                                                    | Nose Do Not Participate                                                          | Tentative              | Create Response  | Questions and Answers ( |  |  |  |  |
| 📕 You have been registered                                                                                             | I. You will be informed of RF                                                    | <sup>F</sup> x changes |                  |                         |  |  |  |  |
| RFx Number 6000000583 Smart Number PHX-19-R-ZCIP-63-000004-001 RFX Status Published<br>RFx Version Type Active Version |                                                                                  |                        |                  |                         |  |  |  |  |
| RFX Information                                                                                                    | Items sand A                                                                     | ttachments             |                  |                         |  |  |  |  |
| RFx Parameters Ques                                                                                                    | tions Notes and Attach                                                           | ments   Ta             | able Extensions  |                         |  |  |  |  |
| Time Zone:                                                                                                    | MSTNO                                                                            | _                      |                  |                         |  |  |  |  |
| * Start Date: (<br>* Submission Deadline: (                                                                            | * Start Date: 07/11/2018 13:30:00     * Submission Deadline: 07/11/2018 14:00:00 |                        |                  |                         |  |  |  |  |
| Opening Date: 07/11/2018 14:00:00                                                                                      |                                                                                  |                        |                  |                         |  |  |  |  |
| Currency:                                                                                                    | USD                                                                              |                        |                  |                         |  |  |  |  |
| * Title:                                                                                                    | SOILS AND MATERIALS T                                                            | ESTING ON              | -CALL SERVICES C | ALENDAR YEARS 2019 -    |  |  |  |  |

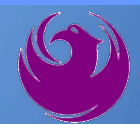

Click Create Response

Review **Notes and Attachments** Tab for the RFQ, Pre-Submittal Presentation, Attendance Sheet, and Notifications

| Display RFx :                                                                                                    |                                |                        |                   |                         |  |  |  |  |
|----------------------------------------------------------------------------------------------------|--------------------------------|------------------------|-------------------|-------------------------|--|--|--|--|
| Print Preview                                                                                                    | Close Do Not Participate       | Tentative              | Create Response   | Questions and Answers ( |  |  |  |  |
| 📕 You have been registere                                                                                              | ed. You will be informed of RF | <sup>-</sup> x changes |                   |                         |  |  |  |  |
| RFx Number 6000000583 Smart Number PHX-19-R-ZCIP-63-000004-001 RFX Status Published<br>RFx Version Type Active Version |                                |                        |                   |                         |  |  |  |  |
| <b>RFX Information</b>                                                                                                 | Items Notes and A              | ttachments             |                   |                         |  |  |  |  |
| RFx Parameters   Que                                                                                                   | estions Notes and Attach       | ments   T              | able Extensions   |                         |  |  |  |  |
| Time Zone:                                                                                                    | MSTNO                          |                        |                   |                         |  |  |  |  |
| * Start Date:                                                                                                    | 07/11/2018 13:30:00            |                        |                   |                         |  |  |  |  |
| * Submission Deadline:                                                                                                 | 07/11/2018 14:00:00            |                        |                   |                         |  |  |  |  |
| Opening Date:                                                                                                    | 07/11/2018 14:00:00            |                        |                   |                         |  |  |  |  |
| Currency:                                                                                                    | USD                            |                        |                   |                         |  |  |  |  |
| * Title:                                                                                                    | SOILS AND MATERIALS T          | ESTING ON              | I-CALL SERVICES C | ALENDAR YEARS 2019 -    |  |  |  |  |

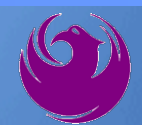

# Attach SOQ by clicking Add Attachment

Click **Browse** in the pop up window to navigate to the desired attachment document

| ۱ | Add Attachment                                                                                                    | X   |
|---|----------------------------------------------------------------------------------------------------|-----|
|   | Here you can upload an attachment. You have to assign it to either the document general data or to an item<br>File: Description: * Assign To: General Data |     |
|   | OK Cancel                                                                                                    | /// |
|   |                                                                                                    |     |

| Create RFx Response                                                                                                    |                          |               |               |                             |  |  |  |  |  |
|----------------------------------------------------------------------------------------------------|--------------------------|---------------|---------------|-----------------------------|--|--|--|--|--|
| Submit Read Onl                                                                                                    | ly Print Preview   Ch    | eck Close     | Save Export   | Import Questions and A      |  |  |  |  |  |
| Time zone MSTAZ is not valid in country US (several possibilities) - Display Help                                                                                                    |                          |               |               |                             |  |  |  |  |  |
| RFx Response Number         7000000157         RFx Number         6000000583         Status         In Process           RFx Response Version         Number         Active Version         RFx Version         Number         2 |                          |               |               |                             |  |  |  |  |  |
| RFx Information Items Notes and Attachments Summary Tracking                                                                                                    |                          |               |               |                             |  |  |  |  |  |
| ▼ Notes                                                                                                    | ▼ Notes                  |               |               |                             |  |  |  |  |  |
| Add  Clear                                                                                                    |                          |               |               |                             |  |  |  |  |  |
| Assigned To                                                                                                    | Category                 |               |               |                             |  |  |  |  |  |
| Document                                                                                                    | Conditions of Participat | ion           |               |                             |  |  |  |  |  |
| Document                                                                                                    | RFx/Auction Text         |               |               |                             |  |  |  |  |  |
|                                                                                                    |                          |               |               |                             |  |  |  |  |  |
| Attachments                                                                                                    |                          |               |               |                             |  |  |  |  |  |
| Add Attachment                                                                                                    | Add URL Edit Descri      | ption Version | ning 🖌 Delete | Create Qualification Profil |  |  |  |  |  |
| Assigned I o                                                                                                    | •                        | Category      |               | Description                 |  |  |  |  |  |
| i The table does not contain any data                                                                                                    |                          |               |               |                             |  |  |  |  |  |

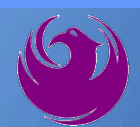

Once you've selected your document, add a Description and then click **OK** 

The **Summary** Tab provides a highlevel overview of your RFx Response

|                                      | Add Attachment                    |                                                          |                                                                                    |                                                    |                            |  |  |  |
|--------------------------------------|-----------------------------------|----------------------------------------------------------|------------------------------------------------------------------------------------|----------------------------------------------------|----------------------------|--|--|--|
|                                      | Here you can u                    | upload an attac<br>File:<br>Description:<br>* Assign To: | hment. You have to as<br>H:\SAP\RFx\My Com<br>pany's Response to R<br>General Data | sign it to either the document<br>pan Browse<br>FQ | general data or to an item |  |  |  |
| Create RFx Res                       | oonse                             |                                                          |                                                                                    |                                                    |                            |  |  |  |
| Submit Read Only                     | Print Preview   C                 | Check Close S                                            | Save Export Import                                                                 | Questions and Answers (0) S                        | yste                       |  |  |  |
| RFx Response Numbe<br>RFx Response V | r 7000000157<br>Version Number Ad | <b>RFx Number</b><br>ctive Version                       | 6000000583 Statu<br>RFx Version Number                                             | s In Process Submission<br>2                       | De                         |  |  |  |
| RFx Information                      | Items N                           | otes and Attach                                          | summary                                                                            | Tracking                                           | OK Cancel                  |  |  |  |
| ▼ Notes                              |                                   |                                                          |                                                                                    |                                                    |                            |  |  |  |
| Add  Clear                           |                                   |                                                          |                                                                                    |                                                    |                            |  |  |  |
| Assigned To Ca                       | ategory                           |                                                          |                                                                                    |                                                    |                            |  |  |  |
| Document Co                          | onditions of Participa            | ation                                                    |                                                                                    |                                                    |                            |  |  |  |
| Document RF                          | Fx/Auction Text                   |                                                          |                                                                                    |                                                    |                            |  |  |  |
|                                      |                                   |                                                          |                                                                                    |                                                    |                            |  |  |  |
| ★ Attachments                        |                                   |                                                          |                                                                                    |                                                    |                            |  |  |  |
| Add Attachment A                     | dd URL Edit Desc                  | ription Versioni                                         | ng A Delete Create Q                                                               | ualification Profile                               |                            |  |  |  |
| Assigned To                          |                                   | Category                                                 |                                                                                    | Description                                        |                            |  |  |  |
| Document Header                      | r B                               | Standard Attachr                                         | ment                                                                               | My Company's Response to RF                        | Q                          |  |  |  |
|                                      |                                   |                                                          |                                                                                    |                                                    |                            |  |  |  |

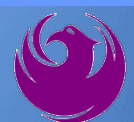

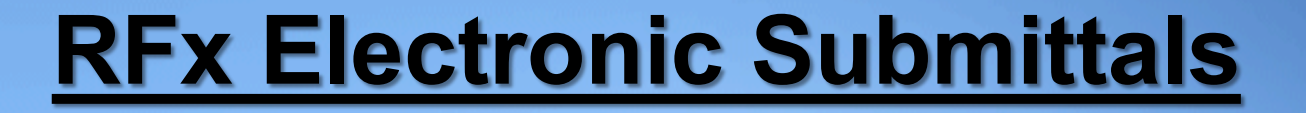

#### Click the **CHECK** button to ensure no system errors Click the **SUBMIT** button to submit your RFx response

| Create RFx Response                                                                                                    |                                                                 |                   |            |           |       |        |        |               |             |                    |                       |   |
|----------------------------------------------------------------------------------------------------|-----------------------------------------------------------------|-------------------|------------|-----------|-------|--------|--------|---------------|-------------|--------------------|-----------------------|---|
| Submit                                                                                                    | Read Only                                                       | Print Preview     | Check      | Close     | Save  | Export | Import | Questions and | Answers (0) | System Information | Create Memory Snapsho | t |
| RFx resp                                                                                                    | onse is com                                                     | plete and contair | ns no erro | rs        |       |        |        |               |             |                    |                       |   |
| RFx Response Number 7000000157 RFx Number 6000000583 Status In Process Submission Deadline 07/11/2018 14:00:00 MSTNO Opening Da RFx Response Version Number Active Version RFx Version Number 2 |                                                                 |                   |            |           |       |        |        |               |             |                    |                       |   |
| RF                                                                                                    | Information                                                     | Items             | Notes and  | l Attachn | nents | Sui    | mmary  | Tracking      |             |                    |                       |   |
|                                                                                                    | RFx Response Number: 7000000157                                 |                   |            |           |       |        |        |               |             |                    |                       |   |
|                                                                                                    | Items with Response: 5 out of 5 items responded to              |                   |            |           |       |        |        |               |             |                    |                       |   |
|                                                                                                    | Questions: 5 out of 5 questions answered (5 out of 5 mandatory) |                   |            |           |       |        |        |               |             |                    |                       |   |
|                                                                                                    | Notes: 2 notes added                                            |                   |            |           |       |        |        |               |             |                    |                       |   |
|                                                                                                    | Attachments: 1 attachments added                                |                   |            |           |       |        |        |               |             |                    |                       |   |

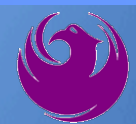

## You will see a confirmation message that your response was submitted

Click **Close**, and return to the RFx (Event) Landing Page

| Display RFx Response:                                                                                                    |                                                                                           |  |  |  |  |  |  |  |
|----------------------------------------------------------------------------------------------------|-------------------------------------------------------------------------------------------|--|--|--|--|--|--|--|
| 🖉 Edit 📔 Print Preview 📔 🍫                                                                                                    | Close Withdraw Export Questions and Answers (0) System Information Create Memory Snapshot |  |  |  |  |  |  |  |
| RFx response 7000000157 submi                                                                                                    | ted                                                                                       |  |  |  |  |  |  |  |
| RFx Response Number 7000000157 RFx Number 6000000583 Status In Process Submission Deadline 07/11/2018 14:00:00 MSTNO Opening Da RFx Response Version Number Active Version RFx Version Number 2 |                                                                                           |  |  |  |  |  |  |  |
| RFx Information Items                                                                                                    | Notes and Attachments Summary Tracking                                                    |  |  |  |  |  |  |  |
|                                                                                                    | RFx Response Number: 7000000157                                                           |  |  |  |  |  |  |  |
|                                                                                                    | Items with Response: 5 out of 5 items responded to                                        |  |  |  |  |  |  |  |
|                                                                                                    | Questions: 5 out of 5 questions answered ( 5 out of 5 mandatory)                          |  |  |  |  |  |  |  |
|                                                                                                    | Notes: 2 notes added                                                                      |  |  |  |  |  |  |  |
|                                                                                                    | Autachments: 1 attachments added                                                          |  |  |  |  |  |  |  |

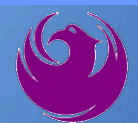

Click Refresh on the RFx (Event) Landing Page.

Locate the desired RFx (Event) Number, and scroll to the right.

Your Response Status should display as Submitted.

A Response Status of In Process, or Saved indicates you are still in edit mode, and need to complete a step(s) before the system will update your RFx response to **Submitted**.

| Active Queries                                                                                                   |                                           |            |            |            |                |                 |                 |  |  |
|----------------------------------------------------------------------------------------------------|-------------------------------------------|------------|------------|------------|----------------|-----------------|-----------------|--|--|
| eRFxs All (7) Published (1) Ended (0) Completed (0)<br>eAuctions All (0) Published (0) Ended (0) Completed (0)   |                                           |            |            |            |                |                 |                 |  |  |
| eRFxs - All                                                                                                    |                                           |            |            |            |                |                 |                 |  |  |
| Show Quick Criteria Maintenance                                                                                  |                                           |            |            |            |                |                 |                 |  |  |
| View: [Standard View] View: Create Response   Display Event: Display Response   Print Preview   Refresh Export 4 |                                           |            |            |            |                |                 |                 |  |  |
| Event Number                                                                                                    | Event Number Event Description Event Type |            |            | Start Date | End Date       | Response Number | Response Status |  |  |
| 600000583                                                                                                    | PHX-19-R-ZCIP-63-000004-001 RFx for CIP   |            | Published  | 07/11/2018 | 07/11/2018     | 700000157       | Submitted       |  |  |
| 600000578                                                                                                    | Published                                 | 07/10/2018 | 07/11/2018 |            | No Bid Created |                 |                 |  |  |

#### **Selection Schedule**

□ SOQs Due

□ Scope Meeting

October 27, 2023

November 2023

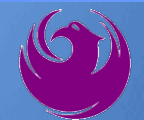

#### **Procurement WEBPAGE**

#### https://www.phoenix.gov/streets/procurement-opportunities

- Current Opportunities Project Specific RFQs / CFBs
- Addenda / Notifications (if any)
- Pre-Submittal Sign-in Sheet and Power Point Presentation
- Awards / Results
- Bidders Handbook *Step-by-step Guide to RFx Submittals*

#### The ProcurePHX online portal will be used for Professional Services Solicitations

https://eprocurement.phoenix.gov/irj/portal

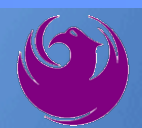

#### **Questions After Today**

E-mail your questions to:

elizabeth.blakley@phoenix.gov

Elizabeth Blakley, Contracts Specialist (602) 495-3654

Thank you for your interest in this project!!!

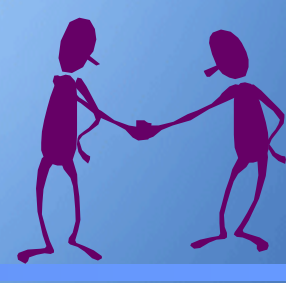

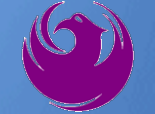